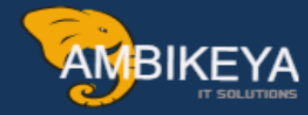

## **SAP PP-FI Integration**

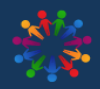

SAP Knowledge Hub

We Are Here to Boost Your Career Corporate Training || Classroom Training || Outsourcing

info@ambikeya.com||www.ambikeya.com||+917746805189

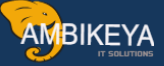

## How to deal separately vendor for freight charges in SAP MM

When we Order the Material from Vendor/Supplier it has some Basic Price. Some Vendors will give the Price of material including the Transportation Charges so the Price of material is Basic Price +Transportation Charges. As per this Total Amount they will give the rate to the Customer/Company. In this case Company need to Pay to a Single Vendor only i.e. Main Vendor/Supplier. But in Some Cases, Vendor/Supplier will only give the Rate of Material at their end only & Company Need to Transport the Material from Vendor/Suppliers end to the Company Premises. In this Case Company will Pay the Actual Rate of Material to the Main Vendor/Supplier

& Transportation Charges will be Paid to the Transporter (Separate (Sub) Vendor). Thus, for this Case SAP have an option to Maintain a Separate Vendor for the Freight Charges to be Paid.

Create a Standard PO by using T-Code:- ME21N with order currency PKR-Pakistani Rupee

|          | 11                                                                                         | CAR                                                                                                    |                                                                                                    |                       |             |                                                                           | 2        | s 72                                        |                |                                    |                           |        |          |                 |      |                         |     |   |
|----------|--------------------------------------------------------------------------------------------|----------------------------------------------------------------------------------------------------|----------------------------------------------------------------------------------------------------|-----------------------|-------------|---------------------------------------------------------------------------|----------|---------------------------------------------|----------------|------------------------------------|---------------------------|--------|----------|-----------------|------|-------------------------|-----|---|
| 3        | <                                                                                          | SAP                                                                                                    |                                                                                                    |                       |             | Crea                                                                      | te Purch | hase Order                                  |                |                                    |                           |        |          |                 |      |                         |     |   |
|          |                                                                                            | ✓ Document Overview C                                                                                                    | Dn 🖞 🔄 Hold                                                                                                    | P                     | 9) E        | Print Preview N                                                           | lessages | I 8                                         | Personal       | Setting M                          | tore $\checkmark$         |        |          |                 |      |                         | Q   | đ |
|          |                                                                                            |                                                                                                    |                                                                                                    |                       |             |                                                                           |          |                                             |                |                                    |                           |        |          |                 |      |                         |     |   |
| Stan     | ndard PO                                                                                   | ~                                                                                                    | Vendo                                                                                                    | r: 12529              | 92 Irfan Qu | reshi                                                                     |          | Doc. Date                                   | e: 05.10.      | 2023                               |                           |        |          |                 |      |                         |     |   |
| Heade    | er                                                                                         |                                                                                                    |                                                                                                    |                       |             |                                                                           |          |                                             |                |                                    |                           |        |          |                 |      |                         |     |   |
| 3        |                                                                                            |                                                                                                    |                                                                                                    |                       |             |                                                                           |          |                                             |                |                                    |                           |        |          |                 |      |                         |     |   |
| 🔟 S.     | Itm A                                                                                      | A I Material                                                                                                    | Short Text                                                                                                    |                       | POO         | luantity                                                                  | OUn C    | Deliv. Date                                 | Net Pri        | ice                                | Curre                     | Per    | OPU N    | Matl Group      | Plnt |                         | ۲   |   |
|          | 10                                                                                         | 518                                                                                                    | Laptop HP-BUH1                                                                                                    | 16 sep 2              | 3           | 2                                                                         | EA D     | 05.10.202                                   | 3              | 400.00                             | 0 PKR                     | 1      | EA A     | Admin gp        | BUH  | Q Pakista               | an  |   |
|          |                                                                                            |                                                                                                    |                                                                                                    |                       |             |                                                                           |          |                                             |                |                                    | PKR                       |        |          |                 |      |                         |     |   |
|          |                                                                                            | ()                                                                                                    |                                                                                                    |                       |             |                                                                           |          |                                             |                |                                    | FRK                       |        |          |                 |      |                         | <   |   |
|          |                                                                                            |                                                                                                    |                                                                                                    |                       |             |                                                                           |          |                                             |                |                                    |                           |        |          |                 |      |                         |     |   |
| ٩        | 18   18   18                                                                               |                                                                                                    | E T V V                                                                                                    |                       |             | Default Values                                                            |          |                                             |                | Add                                | ll Planning               |        |          |                 | ß    |                         |     |   |
| Q (      | iterial Dat                                                                                | (10) 518 , Laptop HP-BUH<br>a Quantities/Weights                                                                                                    | th च ♥ ♥ ♥<br>116 sep 23<br>Delivery Schedule                                                                                                    | ~<br>Delive           | ery In      | Default Values                                                            | ns Ti    | exts De                                     | elivery Add    | Add                                | Il Planning<br>onfirmatic | ons    | Conditio | on Control      | Reta | ail 🔪 ,                 | 000 |   |
| Q (      | ite<br>aterial Dat                                                                         | m: [10] 518 , Laptop HP-BUH<br>a Quantities/Weights                                                                                                    | ままです。<br>ままで、<br>する<br>を<br>の<br>と<br>、<br>の<br>し<br>に<br>の<br>し<br>に<br>の<br>し<br>に<br>の<br>し<br>の<br>し<br>の<br>し<br>の<br>し<br>の<br>し<br>の<br>し<br>の<br>し<br>の<br>し<br>の<br>し<br>の<br>し<br>の<br>し<br>の<br>し<br>の<br>の<br>の<br>し<br>の<br>の<br>の<br>し<br>の<br>の<br>の<br>の<br>の<br>の<br>の<br>の<br>の<br>の<br>の<br>の<br>の | ∨<br>Delive           | ery In      | Default Values                                                            | ns Ti    | exts De                                     | elivery Add    | Add                                | Il Planning               | ons    | Conditio | on Control      | Reta | ail 🗲 a                 |     |   |
| Ma       | ی کے کی کی ایک اندان کی کی کی اندان کی کی اندان کی کرد کرد کرد کرد کرد کرد کرد کرد کرد کرد | Image: Constraint of the second second sec                  | 116 sep 23<br>Delivery Schedule                                                                                                    | ><br>Delive           | ery In      | Default Values voice Conditio 800.00 PKR                                  | ns Te    | exts De                                     | elivery Add    | Add                                | ll Planning               | ons    | Conditio | on Control      | Reta | ail 🔪 .                 | 000 |   |
| Ma       | £ 5 1 1<br>Ite<br>aterial Dat<br>Quantity<br>⊕ ⊙                                           |                                                                                                    | L = ∇ 7 Ø<br>Delivery Schedule<br>A Net<br>= Analysis                                                                                                    | Delive                | ery In      | Default Values voice Conditio 800.00 PKR                                  | ns Tr    | exts De                                     | elivery Add    | Add                                | IL Planning               | ons    | Conditio | on Control      | Reta | ail 🗲 .                 | ••• |   |
| Q (      | E SE E                                                                                     | The second second | L I I I I I I I I I I I I I I I I I I I                                                                                                    | V<br>Delive           | ery In      | Default Values           V         Condition           800.00         PKR | ns Tr    | exts De<br>Ø Update                         | elivery Add    | Add                                | IL Planning               | ons    | Conditio | on Control      | Reta | ail <b>&gt;</b> ,       | 000 |   |
| Q<br>Ma  | E E E E                                                                                    | Image: Constraint of the second second se                          | L I I I I I I I I I I I I I I I I I I I                                                                                                    | Delive                | ery In      | Default Values     Voice Condition     S00.00 PKR                         | ns Ti    | exts De<br>Ø Update                         | e<br>Etable Mu | Add                                | IL Planning<br>onfirmatic | ons    | Conditio | on Control      | Reta | ait > .<br>©            | ••• |   |
| Q<br>Ma  | i i i i i i i i i i i i i i i i i i i                                                      | Image: Construction of the second second                           | L = ♥ ♥ ●<br>116 sep 23<br>Delivery Schedule<br>A Net<br>i≡ Analysis<br>Amount                                                                                                    | Delive<br>Crcy        | per L       | Default Values Violace Condition S00.00 PKR O. Condition Value            |          | exts De<br>ه <sup>ا</sup> Update<br>Curr. S | e<br>Status Nu | Add                                | IL Planning<br>onfirmatio | ponent | Conditio | OUn             | Reta | oo<br>oo<br>oo          |     |   |
| Ma<br>Ma | i i i i i i i i i i i i i i i i i i i                                                      | Image: Construction of the second second                           |                                                                                                    | Delive<br>Crcy<br>PKR | per L       | Default Values Condition S00.00 PKR Condition Value A                     | ns Tr    | exts De<br>্রু Update<br>Curr. S<br>O PKR   | e<br>Status Nu | Add<br>dress Cc<br>mCCo ATO//<br>1 | IL Planning<br>onfirmatic | ponent | Conditio | OUn<br>EA<br>FA | Reta | ail > .<br>⊚<br>D€<br>℃ |     |   |

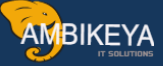

Here we have Create a PO by entering the required details. But here this vendor will not be Providing/Supplying the Material at Company end. For this Case Company need to Transport the Material from Vendor/Supplier end to Company end. Fo for that Transportation Charges will be given by Transporter. We need to Add this Transportation Charges in Purchase Order. Also, we need to Pay Charges to Transport Vendor Separately for this we need to maintain the separate Vendor code for Billing of Transportation Charges. When we are Invoicing then Material Cost will be Given to Main Vendor & Transportation Charges will be given to the Transporter Separately.

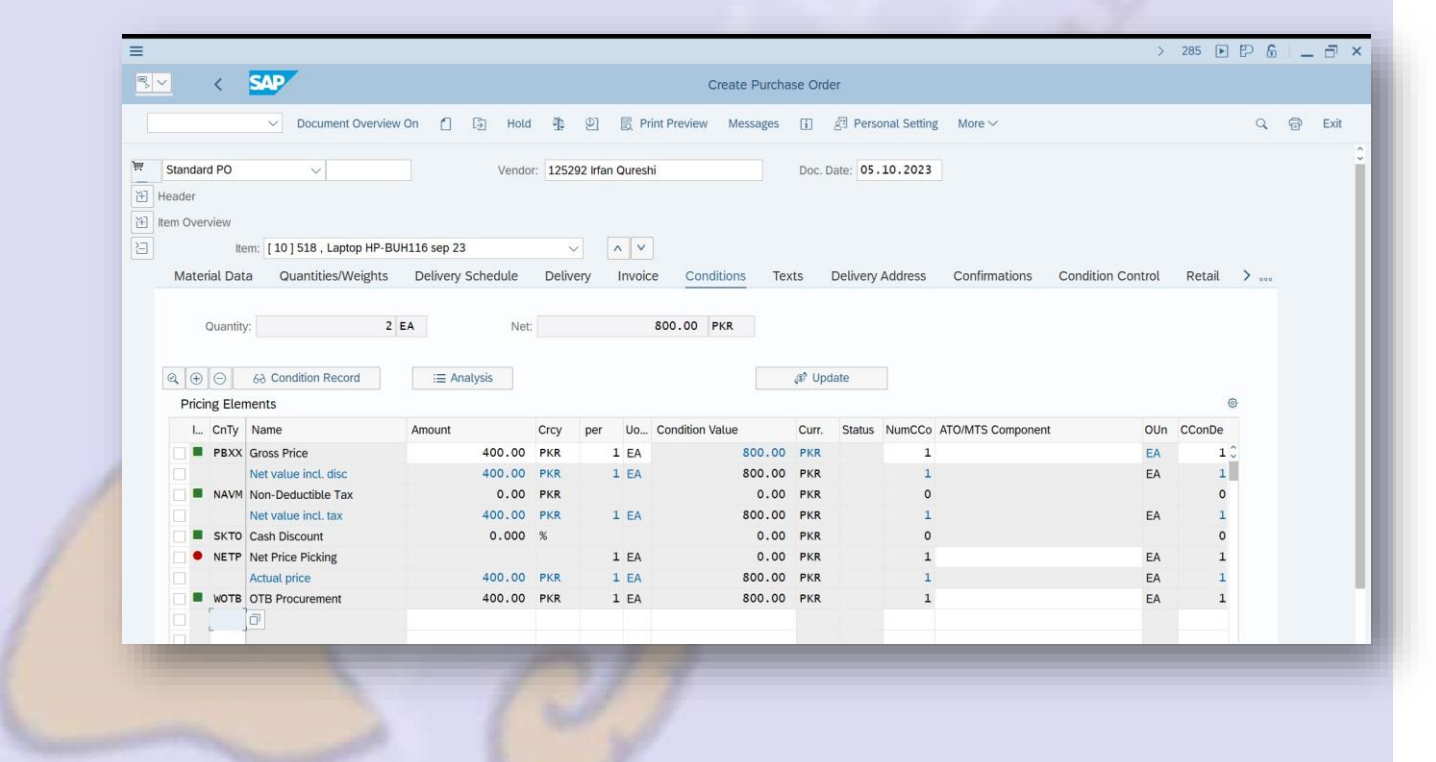

Just go to the Item Overview & under that Go to the Condition Tab as shown above. Just Right Click here Condition for Freight Charges are Already assign here in Pricing Procedure as below shown.

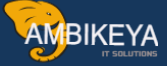

|                                                                                                    |                                                                   |                                              |                                           |                                        |                      |                                                                 | =                                                                                    | Condition type (1) 38 Entries found                                                                                                    | × |
|----------------------------------------------------------------------------------------------------|-------------------------------------------------------------------|----------------------------------------------|-------------------------------------------|----------------------------------------|----------------------|-----------------------------------------------------------------|--------------------------------------------------------------------------------------|----------------------------------------------------------------------------------------------------|---|
|                                                                                                    |                                                                   |                                              |                                           |                                        | Create Purcha        | ise Order                                                       | Res                                                                                  | trictions                                                                                                    |   |
|                                                                                                    |                                                                   |                                              |                                           |                                        |                      |                                                                 |                                                                                      | ×                                                                                                    |   |
| <ul> <li>Document Overvie</li> </ul>                                                                                                    | w On 📋 🛐 Hold                                                     | 1                                            | 9]                                        | E Pri                                  | int Preview Messages | II &                                                            | < D                                                                                  | 回 Q ( * * 2) 雷 ~                                                                                                    |   |
|                                                                                                    |                                                                   |                                              |                                           |                                        |                      |                                                                 | СТур                                                                                 | Name                                                                                                    |   |
| Standard PO 🗸                                                                                                    | Vendo                                                             | r: 125                                       | 292 Irfan (                               | Quresh                                 | าเ                   | Doc. Date                                                       | A001                                                                                 | Rebate                                                                                                    |   |
| Header                                                                                                    |                                                                   |                                              |                                           |                                        |                      |                                                                 | A002                                                                                 | Material Rebate                                                                                                    | Ĩ |
| Item Overview                                                                                                    |                                                                   |                                              |                                           |                                        |                      |                                                                 | EDI1                                                                                 | Confirmed Price                                                                                                    |   |
|                                                                                                    |                                                                   |                                              |                                           |                                        |                      |                                                                 | EDI2                                                                                 | Value variance                                                                                                    |   |
| item: [ 10 ] 518 , Laptop HP-B                                                                                                    | UH110 Sep 23                                                      |                                              |                                           | · · ·                                  |                      |                                                                 | FRA1                                                                                 | Freight %                                                                                                    |   |
| Material Data Quantities/Weights                                                                                                    | Delivery Schedule                                                 | Deli                                         | very I                                    | Invoic                                 | e Conditions Te      | kts Del                                                         | FRA2                                                                                 | Freight %                                                                                                    |   |
|                                                                                                    |                                                                   |                                              |                                           |                                        |                      |                                                                 | FRB1                                                                                 | Freight (Value)                                                                                                    |   |
| Quantity: 2                                                                                                    | EA Net                                                            |                                              |                                           |                                        | 800.00 PKR           |                                                                 | FRB2                                                                                 | Freight (Value)                                                                                                    |   |
|                                                                                                    |                                                                   |                                              |                                           |                                        |                      |                                                                 | FRC1                                                                                 | Freight/Quantity                                                                                                    |   |
|                                                                                                    |                                                                   |                                              |                                           |                                        |                      | -                                                               | FRC2                                                                                 | Freight/Quantity                                                                                                    |   |
| A CONTRACTOR AND A CONTRACTOR AND A CONTRA                                                                                                    | := Anatysis                                                       |                                              |                                           |                                        |                      | ap update                                                       | GAU2                                                                                 | Actual Price of Gold                                                                                                    |   |
| CALICIT 00 CONDITION RECORD                                                                                                    |                                                                   |                                              |                                           |                                        |                      |                                                                 |                                                                                      |                                                                                                    |   |
| Pricing Elements                                                                                                    |                                                                   |                                              |                                           |                                        |                      |                                                                 | GRWF                                                                                 | R Statistical Value                                                                                                    |   |
| Pricing Elements I CnTy Name                                                                                                    | Amount                                                            | Crcy                                         | per                                       | Uo                                     | Condition Value      | Curr. S                                                         | GRWF<br>GWLB                                                                         | 2 Statistical Value<br>Stat. Val. LB-Comp.                                                                                                    |   |
| Pricing Elements I CnTy Name PBXX Gross Price                                                                                                    | Amount 400.00                                                     | Crcy<br>PKR                                  | per<br>1                                  | Uo<br>EA                               | Condition Value      | Curr. S<br>PKR                                                  | GRWF<br>GWLB<br>MAR1                                                                 | t Statistical Value<br>Stat. Val. LB-Comp.<br>Neutral % Accruals                                                                                                    |   |
| Pricing Elements L. CnTy Name PBXX Gross Price Net value incl. disc                                                                                                    | Amount 400.00 400.00                                              | Crcy<br>PKR<br>PKR                           | per<br>1                                  | Uo<br>EA                               | Condition Value      | Curr. S<br>PKR<br>PKR                                           | GRWF<br>GWLB<br>MAR1<br>MM00                                                         | t Statistical Value<br>Stat. Val. LB-Comp.<br>Neutral % Accruals<br>Minimum Qty (Amount)                                                                                                    |   |
| Pricing Elements L. CnTy Name PBxX Gross Price Net value inct. disc NAVM Non-Deductible Tax                                                                                                    | Amount<br>400.00<br>400.00<br>0.00                                | Crcy<br>PKR<br>PKR<br>PKR                    | per<br>1<br>1                             | Uo<br>EA<br>EA                         | Condition Value      | Curr. S<br>PKR<br>PKR<br>PKR                                    | GRWF<br>GWLB<br>MAR1<br>MM00<br>MM01                                                 | t Statistical Value<br>Stat. Val. LB-Comp.<br>Neutral % Accruals<br>Minimu Tby (Amount)<br>Minimu Quantity (%)                                                                                                 |   |
| Pricing Elements I CnTy Name PBXX Gross Price Net value incl. disc Net value incl. tax                                                                                                    | Amount<br>400.00<br>400.00<br>0.00<br>400.00                      | Crcy<br>PKR<br>PKR<br>PKR<br>PKR             | per<br>1<br>1                             | Uo<br>EA<br>EA                         | Condition Value      | Curr. S<br>PKR<br>PKR<br>PKR<br>PKR                             | GRWF<br>GWLB<br>MAR1<br>MM00<br>MM01<br>NETP                                         | t Statistical Value<br>Stat. Val. LB-Comp.<br>Neutral %6 Accruals<br>Minimum Qdy (Amount)<br>Minimum Quantity (%)<br>Net Price Picking                                                                         |   |
| Pricing Elements  I CnTy Name  PBXX Gross Price Net value incl. disc NAVM Non-Deductible Tax Net value incl. tax  SKTO Cash Discount                                                                                                    | Amount<br>400.00<br>400.00<br>0.00<br>400.00<br>0.000             | Crcy<br>PKR<br>PKR<br>PKR<br>PKR<br>%        | per<br>1<br>1                             | Uo<br>EA<br>EA                         | Condition Value      | Curr. S<br>PKR<br>PKR<br>PKR<br>PKR<br>PKR                      | GRWF<br>GWLB<br>MAR1<br>MM00<br>MM01<br>NETP<br>PB00                                 | t Statistical Value<br>Stat. Val. LB-Comp.<br>Neutral % Accruals<br>Minimum Oty (Amount)<br>Minimum Quantity (%)<br>Net Price Picking<br>Gross Price                                                           |   |
| Pricing Elements L. CnTy Name PBXX Gross Price Net value incl. disc NAVM Non-Deductible Tax Net value incl. tax StrO Cash Discount NET Net Pice Picking                                                                                                    | Amount<br>400.00<br>400.00<br>0.00<br>400.00<br>0.000             | Crcy<br>PKR<br>PKR<br>PKR<br>PKR<br>%        | per<br>1<br>1<br>1                        | Uo<br>EA<br>EA<br>EA                   | Condition Value      | Curr. S<br>PKR<br>PKR<br>PKR<br>PKR<br>PKR<br>PKR               | GRWF<br>GWLB<br>MAR1<br>MM00<br>MM01<br>NETP<br>PB00<br>PBXX                         | I Statistical Value<br>Stat. Val. LB-Comp.<br>Neutral % Accruals<br>Minimum Qty (Amount)<br>Minimum Quantity (%)<br>Net Price Picking<br>Gross Price<br>Gross Price                                            |   |
| Pricing Elements  L. Crify Name PBXX Gross Price Net value incl. disc NAVM Non-Deductible Tax Net value incl. tax SKTO Cash Discount NETP Net Price Picking Actual price                                                                                                    | Amount<br>400.00<br>400.00<br>400.00<br>0.000<br>400.00<br>400.00 | Crcy<br>PKR<br>PKR<br>PKR<br>%<br>PKR        | per<br>1<br>1<br>1                        | Uo<br>EA<br>EA<br>EA<br>EA             | Condition Value      | Curr. S<br>PKR<br>PKR<br>PKR<br>PKR<br>PKR<br>PKR<br>PKR        | GRWF<br>GWLB<br>MAR1<br>MM00<br>MM01<br>NETP<br>PB00<br>PBXX<br>RA00                 | t Statistical Value<br>Stat Val. LB-Comp.<br>Neutral % Accruals<br>Minimum Quantity (%)<br>Net Price Picking<br>Gross Price<br>Gross Price<br>Discount % on Net                                                |   |
| Image: Construction of the construction of the co | Amount<br>400.00<br>0.00<br>400.00<br>0.000<br>400.00<br>400.00   | Crcy<br>PKR<br>PKR<br>PKR<br>%<br>PKR<br>PKR | per 1 1 1 1 1 1 1 1 1 1 1 1 1 1 1 1 1 1 1 | Uo<br>EA<br>EA<br>EA<br>EA<br>EA<br>EA | Condition Value      | Curr. S<br>PKR<br>PKR<br>PKR<br>PKR<br>PKR<br>PKR<br>PKR<br>PKR | GRWF<br>GWLB<br>MAR1<br>MM00<br>MM01<br>NETP<br>PB00<br>PBXX<br>RA00<br>RA01<br>38 E | t Statistical Value<br>Stat, Val. LB-Comp.<br>Neutral % Accruals<br>Minimum OV, (Monouth)<br>Minimum Quantity (%)<br>Net Price Picking<br>Gross Price<br>Gross Price<br>Discount % on Net<br>Discount % on Net |   |

We can choose Freight Condition as per Requirement here. FRC1 :- Freight/Quantity we are choosing here. For this condition Freight charges will be applied for / Quantity of Ordered Material. Select the Condition & Press Enter.

|                                                                                                    |                                                                                                    |                                                                                                    |                                                     |                                                                |                                                                                                    |                                                                                              |                                                                                                | >                                                      | 285 🕨 [                                          | P 6 - |
|----------------------------------------------------------------------------------------------------|----------------------------------------------------------------------------------------------------|----------------------------------------------------------------------------------------------------|-----------------------------------------------------|----------------------------------------------------------------|----------------------------------------------------------------------------------------------------|----------------------------------------------------------------------------------------------|------------------------------------------------------------------------------------------------|--------------------------------------------------------|--------------------------------------------------|-------|
| <u>~                                    </u>                                                                                                    | SAP                                                                                                    |                                                                                                    |                                                     |                                                                | Create Purcha                                                                                               | se Orde                                                                                      | er                                                                                             |                                                        |                                                  |       |
|                                                                                                    | Socument Overvie                                                                                                    | ew On 🖞 🛐 Hold                                                                                                    | Ŷ                                                   | 인 🗒 P                                                          | Print Preview Messages                                                                                      |                                                                                              | $   \exists Personal Setting More \vee$                                                        |                                                        |                                                  | Q 🗇   |
| Standard PO                                                                                                    | ~                                                                                                    | Vendo                                                                                                    | r: 125                                              | 292 Irfan Qures                                                | shi                                                                                                    | Doc. Di                                                                                      | ate: 05.10.2023                                                                                |                                                        |                                                  |       |
| Header                                                                                                    |                                                                                                    |                                                                                                    |                                                     |                                                                |                                                                                                    |                                                                                              |                                                                                                |                                                        |                                                  |       |
| Item Overview                                                                                                    |                                                                                                    |                                                                                                    |                                                     |                                                                |                                                                                                    |                                                                                              |                                                                                                |                                                        |                                                  |       |
| lt                                                                                                    | em: [ 10 ] 518 . Laptop HP-E                                                                                                    | BUH116 sep 23                                                                                                    |                                                     |                                                                |                                                                                                    |                                                                                              |                                                                                                |                                                        |                                                  |       |
| Material Da                                                                                                    | Ouentities (Meights                                                                                                    | Delivery Cehedule                                                                                                    | Della                                               |                                                                | . Conditions To:                                                                                            |                                                                                              | Deliver Address Confirmations                                                                  | Condition Control                                      | Detail                                           |       |
| material Da                                                                                                    | ta Quantities/Weights                                                                                                    | Delivery Schedule                                                                                                    | Deliv                                               | very Invoi                                                     | ce Conditions Tex                                                                                           | its [                                                                                        | Delivery Address Confirmations                                                                 | Condition Control                                      | Retail                                           | 1 000 |
|                                                                                                    |                                                                                                    |                                                                                                    |                                                     |                                                                |                                                                                                    |                                                                                              |                                                                                                |                                                        |                                                  |       |
| -                                                                                                    |                                                                                                    | 3 54                                                                                                    |                                                     |                                                                | 800 00 PKP                                                                                                  |                                                                                              |                                                                                                |                                                        |                                                  |       |
| Quantit                                                                                                    | y: 4                                                                                                    | Z EA Net                                                                                                    |                                                     |                                                                | 000.00 FKK                                                                                                  |                                                                                              |                                                                                                |                                                        |                                                  |       |
| Quantit                                                                                                    | y:                                                                                                    | Z EA Net                                                                                                    |                                                     |                                                                | 500.00 PKK                                                                                                  |                                                                                              |                                                                                                |                                                        |                                                  |       |
| Quantit                                                                                                    | 62 Condition Record                                                                                                    | = Analysis                                                                                                    |                                                     |                                                                | BUU.UU PKK                                                                                                  | .ത് Updi                                                                                     | ate                                                                                            |                                                        |                                                  |       |
|                                                                                                    | 6군 Condition Record                                                                                                    | i≣ Analysis                                                                                                    |                                                     |                                                                |                                                                                                    | ্ট Upda                                                                                      | ate                                                                                            |                                                        | 0                                                |       |
| Quantit<br>Q ⊕ ⊖<br>Pricing Ele                                                                                                    | 68 Condition Record                                                                                                    | i Analysis                                                                                                    | C                                                   |                                                                | Condition Volum                                                                                             | @ Upda                                                                                       | ate                                                                                            |                                                        | ©                                                |       |
| Quantit<br>Q ( ) ( )<br>Pricing Ele                                                                                                    | 63 Condition Record<br>ments<br>Name                                                                                                    | Amount                                                                                                    | Crcy                                                | per Uo                                                         | . Condition Value                                                                                           | @ Upda                                                                                       | Status NumCCo ATO/MTS Compone                                                                  | nt OUn                                                 | ©<br>CConDe                                      |       |
| Quantit<br>Q ( ) ( )<br>Pricing Ele<br>I CnTy<br>PBXX                                                                                                    | 62 Condition Record<br>ments<br>Name<br>Gross Price                                                                                                    | Amount 400.00                                                                                                    | Crcy<br>PKR                                         | per Uo<br>1 EA                                                 | . Condition Value                                                                                           | (1) Upda<br>Curr.<br>PKR                                                                     | Status NumCCo ATO/MTS Compone                                                                  | nt OUn<br>EA                                           | ©<br>CConDe<br>1 0                               |       |
| Quantit<br>Quantit<br>Pricing Elec<br>I CnTy                                                                                                    | 60 Condition Record<br>ments<br>Name<br>Gross Price<br>Net value incl. disc                                                                                                    | Image: Amount         400.00           400.00         400.00                                                                                                    | Crcy<br>PKR<br>PKR                                  | per Uo<br>1 EA<br>1 EA                                         | . Condition Value 800.00 800.00                                                                             | Curr.<br>PKR<br>PKR                                                                          | Status NumCCo ATO/MTS Compone<br>1                                                             | nt OUn<br>EA<br>EA                                     | ©<br>CConDe<br>1 0<br>1                          |       |
| Pricing Ele<br>I CnTy<br>PBXX                                                                                                    | 63 Condition Record<br>ments<br>Name<br>Gross Price<br>Net value incl. disc<br>Non-Deductible Tax                                                                                                    | Image: Amount         400.00           400.00         0.00                                                                                                    | Crcy<br>PKR<br>PKR<br>PKR                           | per Uo<br>1 EA<br>1 EA                                         | . Condition Value<br>800.00<br>800.00<br>0.00                                                               | (8 <sup>th</sup> Upda<br>Curr.<br>PKR<br>PKR<br>PKR                                          | Status NumCCo ATO/MTS Compone<br>1<br>0                                                        | nt OUn<br>EA<br>EA                                     | ©<br>CConDe<br>1 0<br>0                          |       |
| Pricing Ele<br>I CnTy<br>PRXX<br>NAVM                                                                                                    | 62 Condition Record<br>ments<br>Name<br>Gross Price<br>Net value incl. disc<br>Nor-Deductible Tax<br>Net value incl. tax                                                                                              | Image: Amount         400.00           400.00         0.00                                                                                                    | Crcy<br>PKR<br>PKR<br>PKR<br>PKR                    | per Uo<br>1 EA<br>1 EA<br>1 EA                                 | Condition Value<br>800.00<br>800.00<br>0.00<br>800.00                                                       | © Upda<br>Curr.<br>PKR<br>PKR<br>PKR<br>PKR                                                  | Status NumCCo ATO/MTS Compone<br>1<br>1<br>0<br>1                                              | nt OUn<br>EA<br>EA<br>EA                               | ©<br>CConDe<br>1 0<br>1<br>1                     |       |
| Pricing Ele<br>I CnTy<br>PBXX<br>NAVM<br>FRC1                                                                                                    | د که Condition Record<br>ments<br>Name<br>Gross Price<br>Net value incl. disc<br>Non-Deductible Tax<br>Net value incl. tax<br>Freight/Quantity                                                                        | Image: Amount         Amount           400.00         0.00           400.00         50.00                                                                                                    | Crcy<br>PKR<br>PKR<br>PKR<br>PKR                    | per Uo<br>1 EA<br>1 EA<br>1 EA<br>1 EA                         | . Condition Value<br>800.00<br>800.00<br>800.00<br>100.00                                                   | (S <sup>*</sup> Upda<br>Curr.<br>PKR<br>PKR<br>PKR<br>PKR<br>PKR                             | Status NumCCo ATO/MTS Compone<br>1<br>1<br>0<br>1<br>1<br>-                                    | nt OUn<br>EA<br>EA<br>EA<br>EA                         | CConDe<br>1<br>1<br>0<br>1<br>1                  |       |
| Pricing Ele<br>L CnTy<br>PBXX<br>NAVM<br>FRC1<br>SKTO                                                                                                    | 68 Condition Record<br>ments<br>Name<br>Gross Price<br>Net value incl. disc<br>Non-Deductible Tax<br>Net value incl. tax<br>Freight/Quantity<br>Cash Discount                                                         | Image: Amount         Amount           Amount         400.00           400.00         0.00           400.00         0.00           0.00         0.00           0.00         0.000                                                                                                    | Crcy<br>PKR<br>PKR<br>PKR<br>PKR<br>%               | per Uo<br>1 EA<br>1 EA<br>1 EA                                 | . Condition Value<br>800.00<br>800.00<br>0.00<br>800.00<br>100.00<br>0.00                                   | (S <sup>*</sup> Upda<br>Curr.<br>PKR<br>PKR<br>PKR<br>PKR<br>PKR                             | Status NumCCo ATO/MTS Compone<br>1<br>1<br>1<br>1<br>1<br>0<br>1<br>0                          | nt OUn<br>EA<br>EA<br>EA                               | CConDe<br>1 0<br>1<br>1<br>0<br>1<br>0           |       |
| Pricing Ele<br>L. CnTy<br>PBXX<br>FRC1<br>SKTO<br>NAVM                                                                                                    | 63 Condition Record<br>ments<br>Name<br>Gross Price<br>Net value incl. disc<br>Nor-Deductible Tax<br>Net value incl. tax<br>Freight/Quantity<br>Cash Discount<br>Net Price Picking                                    | Image: Amount         400.00           Amount         400.00           400.00         0.00           400.00         50.00           0.000         0.000                                                                                                    | Crcy<br>PKR<br>PKR<br>PKR<br>PKR<br>%               | per Uo<br>1 EA<br>1 EA<br>1 EA<br>1 EA                         | Condition Value<br>800.00<br>800.00<br>0.00<br>800.00<br>100.00<br>0.00<br>0.00                             | © Upda<br>Curr.<br>PKR<br>PKR<br>PKR<br>PKR<br>PKR<br>PKR<br>PKR                             | Status NumCCo ATO/MTS Compone<br>1<br>1<br>1<br>1<br>1<br>1<br>1<br>1<br>1<br>1<br>1<br>1<br>1 | nt OUn<br>EA<br>EA<br>EA<br>EA                         | ©<br>CConDe<br>1 0<br>1<br>1<br>0<br>1<br>0<br>1 |       |
| Pricing Ele<br>L. CnTy<br>BAXY<br>FRCI<br>SKTO                                                                                                    | 6è Condition Record<br>ments<br>Name<br>Gross Price<br>Net value incl. disc<br>Non-Deductible Tax<br>Net value incl. tax<br>Freight/Ouantity<br>Cash Discount<br>Net Price Picking<br>Actual price                    | Image: Second second second | Crcy<br>PKR<br>PKR<br>PKR<br>PKR<br>%<br>PKR        | per Uo<br>1 EA<br>1 EA<br>1 EA<br>1 EA<br>1 EA<br>1 EA         | . Condition Value<br>800.00<br>800.00<br>100.00<br>0.00<br>0.00<br>900.00                                   | © Upda<br>Curr.<br>PKR<br>PKR<br>PKR<br>PKR<br>PKR<br>PKR<br>PKR                             | Status NumCCo ATO/MTS Compone<br>1 1 1 0 1 1 0 1 1 1 1 1 1 1 1 1 1 1 1                         | nt OUn<br>EA<br>EA<br>EA<br>EA<br>EA<br>EA             | CConDe<br>1 0<br>1<br>1<br>1<br>0<br>1<br>1<br>1 |       |
| Pricing Ele<br>L. CnTy<br>PRXX<br>PRXX<br>PR | 68 Condition Record<br>ments<br>Name<br>Gross Price<br>Net value incl. disc<br>Non-Deductible Tax<br>Net value incl. tax<br>Freight/Duantity<br>Cash Discount<br>Net Price Picking<br>Actual price<br>OTB Procurement | Image: Amount         Image: Amount           Amount         400.00           400.00         0.00           400.00         0.00           400.00         0.00           400.00         50.00           450.00         400.00                                                                                                    | Crcy<br>PKR<br>PKR<br>PKR<br>PKR<br>%<br>PKR<br>PKR | per Uo<br>1 EA<br>1 EA<br>1 EA<br>1 EA<br>1 EA<br>1 EA<br>1 EA | Condition Value<br>800.00<br>800.00<br>0.00<br>800.00<br>100.00<br>0.00<br>0.00<br>0.00<br>800.00<br>800.00 | (S <sup>P</sup> Upda<br>Curr.<br>PKR<br>PKR<br>PKR<br>PKR<br>PKR<br>PKR<br>PKR<br>PKR<br>PKR | Status NumCCo ATO/MTS Compone<br>1<br>1<br>1<br>1<br>1<br>1<br>1<br>1<br>1<br>1<br>1<br>1<br>1 | nt OUn<br>EA<br>EA<br>EA<br>EA<br>EA<br>EA<br>EA<br>EA | ©<br>CCONDE<br>1 0<br>1<br>1<br>1<br>1<br>1<br>1 |       |

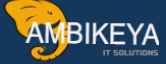

|                     |                       |                             | > 285 🗈 🗗 🔓 |
|---------------------|-----------------------|-----------------------------|-------------|
| < SAP               |                       | Item - Conditions - Detail  |             |
| ~                   | More ~                |                             |             |
| Item:               | 10                    | Application: M              |             |
| Condition type: FRC | 1 Freight/Quantity    | CondPricingDate: 05.10.2023 |             |
|                     |                       |                             |             |
| tion Values         |                       |                             |             |
| Cond.Base Value:    | 2.000 EA              |                             |             |
| Condition Value:    | 100.00 PKR            |                             |             |
|                     |                       |                             |             |
| ol                  |                       |                             |             |
| Condition Class: A  | Discount or surcharge |                             |             |
| Calculat.Type: C    | Quantity              | ✓ Statistical               |             |
| Condit.Category: B  | Delivery costs        | Accruats                    |             |
| Cond.Control: C     | Changed manually      | Changed Manual.             |             |
| Condit.Origin: C    | Manually entered      |                             |             |
| nt Determination    |                       |                             |             |
| Account Key: FRE    |                       |                             |             |
| Accruals: FR1       |                       |                             |             |
|                     |                       | Vendor: 125292              |             |

As we are entering the Freight Charges/Quantity it will be changed against the Actual Price of

Material as shown above. As per requirement we can add freight Condition here

FRA1 :- Freight %

FRB1 :- Freight (Value)

FRC1 :- Freight/Quantity

Now as we are added the Freight Charges now we need to add the Freight Vendor in Condition tab.

Select the Freight Condition & Click on Condition Details. Below Screen Opens.

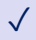

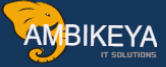

Here by default Main Vendor (Material Vendor) details coming. Change this vendor details add Transport (Freight Vendor) details here.

| =                                                                                                    |                                                                                                    |                                                                                      | 100.00                   |              |                     |                                 |
|----------------------------------------------------------------------------------------------------|----------------------------------------------------------------------------------------------------|--------------------------------------------------------------------------------------|--------------------------|--------------|---------------------|---------------------------------|
| <u>⊪</u> ≺ <b>SAP</b>                                                                                                    |                                                                                                    | Item - Con                                                                           | ditions - Deta < Supplie | ers by Class | Suppliers: Purchasi | ing Suppliers by Material Supp  |
| ~ N                                                                                                    | fore V                                                                                                    |                                                                                      | VEQ                      | at 🗶 🔊       |                     |                                 |
|                                                                                                    |                                                                                                    |                                                                                      | SearchTer                | Cty PostalCo | de City Name 1      | Vendor POrg SuSet D             |
| Item:                                                                                                    | 10                                                                                                    | Application: M                                                                       | HENRY                    | PK 44000     | PINDI HENRY WILLIA  | AMS 125291 BUHQ                 |
| Condition type: FRC1                                                                                                    | Freight/Quantity                                                                                                    | CondPricingDate: 05.10.202                                                           | 3 IRFAN                  | PK 22000     | SWAT IRFAN QURES    | HI 125292 BUHQ                  |
| Condition Values                                                                                                    |                                                                                                    |                                                                                      |                          |              |                     |                                 |
| Amount:                                                                                                    | 50.00 PKR / 1                                                                                                    | EA                                                                                   |                          |              |                     |                                 |
| Cond.Base Value:                                                                                                    | 2.000 EA                                                                                                    |                                                                                      |                          |              |                     |                                 |
| Condition Value:                                                                                                    | 100.00 PKR                                                                                                    |                                                                                      |                          |              |                     |                                 |
| Control                                                                                                    |                                                                                                    |                                                                                      |                          |              |                     |                                 |
| Condition Class: A D                                                                                                    | Discount or surcharge                                                                                                    |                                                                                      |                          |              |                     |                                 |
| Calculat.Type: C                                                                                                    | Quantity                                                                                                    | Statistical                                                                          |                          |              |                     |                                 |
| Condit Category: B                                                                                                    | elivery costs                                                                                                    | Accruais                                                                             |                          |              |                     |                                 |
| Cond Control: C                                                                                                    | handed manually                                                                                                    | Changed Manual                                                                       |                          |              |                     |                                 |
| Condit.Origin: C N                                                                                                    | Manually entered                                                                                                    | (a) anningen mannae                                                                  |                          |              |                     |                                 |
|                                                                                                    |                                                                                                    |                                                                                      |                          |              |                     |                                 |
|                                                                                                    |                                                                                                    |                                                                                      |                          |              |                     |                                 |
| ácchuais: FR1                                                                                                    |                                                                                                    |                                                                                      |                          |              |                     |                                 |
| Accidats.                                                                                                    |                                                                                                    | Vendor: 125292                                                                       | 16                       |              |                     |                                 |
|                                                                                                    |                                                                                                    |                                                                                      |                          |              |                     |                                 |
| Z                                                                                                    | · )                                                                                                    | 101                                                                                  |                          |              |                     |                                 |
| 1                                                                                                    | · .)                                                                                                    | 12                                                                                   |                          |              |                     | > 285 € €2 66   _ = =           |
| < <b>SAP</b>                                                                                                    | • <u>)</u>                                                                                                    | Item - Condition                                                                     | s - Detail               |              |                     | > 285 € ि ि ि – टै              |
| < <b>SAP</b><br>V More V                                                                                                    | - <u>)</u>                                                                                                    | Item - Condition                                                                     | s - Detail               |              |                     | > 285 ⊫ E> 6   _ E              |
| < CAP<br>More ~<br>tem: 10                                                                                                    | - <u>)</u>                                                                                                    | Item - Condition                                                                     | s - Detail               |              |                     | > 285 ▶ ₽ 6 – É                 |
| <                                                                                                    | ,<br>eight/Quantity                                                                                                    | Item - Condition Application:                                                        | s - Detail               |              |                     | > 285 ⊨ E> 6   _ E              |
| More ~<br>More ~<br>Item: 10<br>Condition type: FRC1 Fre                                                                                                    | ,<br>eight/Quantity                                                                                                    | Item - Condition Application:                                                        | s - Detail               |              |                     | > 285 ► E> 6   _ E              |
| More ~<br>More ~<br>Item: 10<br>Condition type: FRC1 Fre<br>ition Values                                                                                                    | ,<br>eight/Quantity                                                                                                    | Item - Condition Application: M CondPricingDate: 05.10.2023                          | s - Detail               |              |                     | > 285 <b>e</b> (2) <b>6</b> – E |
| More ~<br>More ~<br>Item: 10<br>Condition type: FRC1 Fre<br>ition Values<br>Amount:                                                                                                    | ,<br>bight/Quantity<br>50.00 PKR / 1 E                                                                                           | Item - Condition Application: M CondPricingDate: 05.10.2023                          | s - Detail               |              |                     | > 285 <b>e</b> (2) <b>6</b> – E |
| Condition type: FRC1 Free Amount: Cond.Base Value:                                                                                                    | ,<br>eight/Ouantity<br>50.00 PKR / 1 E<br>2.000 EA                                                                               | Item - Condition Application: M CondPricingDate: 05.10.2023                          | s - Detail               |              |                     | › 285 ⊧ Dz ြि — Ē               |
| More ~<br>More ~<br>Item: 10<br>Condition type: FRC1 Fre<br>tion Values<br>Amount: Cond.Base Value: Condition Value                                                                                                    | eight/Quantity<br>50.00 PKR / 1 E<br>2.000 EA<br>100.00 PKR                                                                      | Item - Condition Application: M CondPricingDate: 05.10.2023 A                        | s - Detail               |              |                     | > 285 ▶ ₽ 6                     |
| More ~<br>More ~<br>More ~ | eight/Quantity<br>50.00 PKR / 1 E<br>2.000 EA<br>100.00 PKR                                                                      | Item - Condition Application: M CondPricingDate: 05.10.2023                          | s - Detail               |              |                     | → 285 ▶ ₽ 6   _ 6               |
|                                                                                                    | eight/Quantity<br>50.00 PKR / 1 E<br>2.000 EA<br>100.00 PKR<br>nt or surcharge                                                   | Item - Condition Application: M CondPricingDate: 05.10.2023 A                        | s - Detail               |              |                     | > 285 ▶ ₽?                      |
| More V Item: 10 Condition type: FRC1 Fre ition Values Amount: Cond.Base Value: Condition Value: Tol Condition Class: A Discour Calculat.Type: C Quantit                                                                                                    | eight/Quantity<br>50.00 PKR / 1 E<br>2.000 EA<br>100.00 PKR<br>nt or surcharge<br>y                                              | Item - Condition Application: M CondPricingDate: D5.10.2023 A                        | s - Detail               |              |                     | > 285 ▶ ₽ 6   _ 6               |
|                                                                                                    | eight/Quantity<br>50.00 PKR / 1 E<br>2.000 EA<br>100.00 PKR<br>nt or surcharge<br>y/<br>y costs                                  | Item - Condition Application: M CondPricingDate: 05.10.2023 A                        | s - Detail               |              |                     | > 285 ▶ ₽ 6   _ 6               |
|                                                                                                    | eight/Quantity<br>50.00 PKR / 1 E<br>2.000 EA<br>100.00 PKR<br>nt or surcharge<br>y y costs<br>ad manually                       | Application: M<br>CondPricingDate: 05.10.2023<br>A                                   | s - Detail               |              |                     | > 285 ▶ ₽ 6   _ 6               |
| More ~<br>Nore ~<br>Nore ~ | eight/Quantity<br>50.00 PKR / 1 E<br>2.000 EA<br>100.00 PKR<br>nt or surcharge<br>y<br>y costs<br>d manualty<br>tly entered      | Application: M<br>CondPricingDate: 05.10.2023                                        | s - Detail               |              |                     | → 285 ▶ ₽ û   _ ĉ               |
|                                                                                                    | eight/Quantity                                                                                                    | Application: M<br>CondPricingDate: 05.10.2023<br>A<br>Statistical<br>Changed Manual. | s - Detail               |              |                     | > 285 ► ₽> 6 = _ €              |
| More View<br>Item: 10<br>Condition type: FRC1 Fre<br>fition Values<br>Amount:<br>Cond Base Value:<br>Condition Value:<br>Condition Value:<br>Condition Class: A Discour<br>CalculatType: C Quantit<br>Condit.Category: B Deliver<br>Condit.Category: B Deliver<br>Condit.Category: C Quantit<br>Condit.Category: C Quantit<br>C Quantit<br>C Quantit<br>C Q                                                                                                    | ,<br>eight/Quantity<br>50.00 PKR / 1 E<br>2.000 EA<br>100.00 PKR<br>nt or surcharge<br>y<br>y costs<br>d manualty<br>Ity entered | Application: M<br>CondPricingDate: 05.10.2023                                        | s - Detail               |              |                     | > 285 ► ₽ 6 – €                 |
|                                                                                                    | eight/Quantity                                                                                                    | Item - Condition Application: M CondPricingDate: 05.10.2023                          | s - Detail               |              |                     | → 285 ► ₽> 6                    |
| More V<br>Item: 10<br>Condition type: FRC1 Fre<br>fition Values<br>Amount:<br>Condition Value:<br>Condition Value:<br>Condition Class: A Discour<br>CalculatType: C Quantit<br>ConditCategory: B Deliver;<br>ConditCategory: B Deliver;<br>ConditCategory: B Deliver;<br>ConditCategory: B Deliver;<br>ConditCategory: B Deliver;<br>ConditCategory: B Deliver;<br>ConditCategory: C Quantit<br>ConditCategory: C Quantit<br>ConditCategory: C Quantit<br>ConditCategory: C Quantit<br>ConditCategory: C Quantit<br>ConditCategory: C Quantit<br>ConditCategory: C Quantit<br>ConditCategory: C Quantit<br>ConditCategory: C Quantit<br>ConditCategory: C Quantit<br>ConditCategory: FRE<br>Condit Category: FRE<br>Condit Category: FRE<br>C Category: FRE<br>C Category: FRE<br>C Category: FRE<br>C Category: FRE<br>C Category: FRE<br>C Category: FRE<br>C Category: FRE<br>C Category: FRE<br>C Category: FRE<br>C Category: FRE<br>C Category: FRE<br>C Category: FRE<br>C Category: FRE                                                                                                    | eight/Quantity                                                                                                    | Application: M<br>CondPricingDate: 05.10.2023                                        | s - Detail               |              |                     | > 285 ► E> 6   _ 6              |

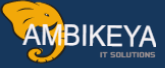

Here we have added Freight Vendor Code i.e. Created in Vendor Master Separately. So now Material Vendor & Freight Vendor get Paid Separately. Now Check the PO & Save it. Std.Pur.Doc. Test-1 created under the number 4500001700 Do MIGO with reference to PO & entre all required entries

## Material document 5000001980 posted

| <u>×</u> × <u>∞</u>                | Goods Recei        | ipt Purchase Order 450000170 | 0 - BEHRAM         |               |                                |
|------------------------------------|--------------------|------------------------------|--------------------|---------------|--------------------------------|
| Show Overview More                 | <i>y</i>           |                              |                    |               | Find Exit                      |
| ds Receipt V Purchase Order V      |                    | CQ =                         | GR goods receipt 1 | 01            | 0                              |
|                                    |                    |                              |                    |               |                                |
| General Vendor 🕾                   |                    |                              |                    |               |                                |
| 05 10 2022                         |                    |                              |                    |               |                                |
| Posting Date: 01.09.2023           | Bill of Lading     | HeaderText:                  |                    |               |                                |
| Individual Slip                    | bit of county.     |                              | Status: 000        |               |                                |
|                                    |                    |                              |                    |               |                                |
| Line Stat Mat. Short Text          | W OK Qty in UnE    | EUn SLoc                     | Stock Segment      | Batch Valuati | on Type M D Stock Type 💿       |
| 1 OOB Laptop HP-BUH116 sep 23      | □ ☑ 2              | EA Finish Goods SL           |                    |               | 10_ + Unrestricted             |
|                                    |                    |                              |                    |               |                                |
| <>                                 |                    |                              |                    |               |                                |
|                                    | Delete             |                              |                    |               |                                |
|                                    |                    |                              |                    |               |                                |
| Material Quantity Where Purchase ( | Order Data Partner |                              |                    |               |                                |
|                                    |                    |                              |                    |               |                                |
| Purchase order: 4500001700         | 10 G               | m category: Standard         |                    |               |                                |
|                                    |                    |                              |                    |               | 0                              |
|                                    |                    |                              |                    |               | Post Cancel Restart Hold Check |
|                                    |                    |                              |                    |               |                                |

Now just Go & Check the Purchase order history Tab in ME23N

It will show you the two Different Cost i.e Delivery Cost & Goods Cost.

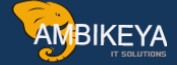

Now after the GR we need to Pay the Both the vendors i.e. Material Vendor & Freight Vendor.

Enter the Invoice for both the vendor in T-Code: - MIRO .Enter all the required details.

|                 |                             |                   |                  |                  |                |                           |                   | >      | 285 🗈 🖻 🔓 🗕 |
|-----------------|-----------------------------|-------------------|------------------|------------------|----------------|---------------------------|-------------------|--------|-------------|
| < SAP           |                             |                   | Ent              | er Incoming Invo | ice: Company ( | Code BUHQ                 |                   |        |             |
|                 | Show PO structure           | Show worklist 🚯   | 🛤 Simulate [     | 👔 Help 🔍 NF      | More $\sim$    |                           |                   |        |             |
| * Trans         | action: Invoice             | Ý                 |                  | 00               | Balance:       | 0.00                      | PKR               |        |             |
| sic Data        | avment Details Tay          | Contacts Note     |                  |                  |                | Vendor 0000125292         |                   |        |             |
| Sic Data P      | ayment Details lax          | Contacts Note     |                  |                  |                | Mr. Irfan Qureshi         |                   | Wô.    |             |
| Invoice         | date: 05.10.2023            | Reference:        |                  |                  | 0              | 12 RD                     |                   |        |             |
| Posting         | Date: 01.09.2023            |                   |                  |                  |                | 22000 SWAT                |                   |        |             |
| Am              | ount: 832.00                |                   | PKR              |                  |                | PAKISTAN                  |                   |        |             |
|                 |                             | Calculate Tax     |                  |                  |                |                           | 1                 |        |             |
| Tax A           | nount: 32.00                | V1 (4% input tax) | ~                |                  |                |                           |                   |        |             |
|                 | Text:                       |                   |                  |                  |                |                           |                   | i≣ 01  |             |
| Paymt           | terms: Due immediately      |                   |                  |                  |                |                           |                   |        |             |
| Baseune         | Date: 05.10.2025            |                   |                  |                  | 0              |                           |                   |        |             |
| M Ref. G/L      | Account PO Reference        |                   |                  |                  |                |                           |                   |        |             |
|                 |                             |                   |                  |                  |                |                           |                   |        |             |
| Purchase Order/ | Scheduling Agreement $\sim$ | 4500001700        | đ                |                  |                | Goods/service items       | $\sim$            |        |             |
|                 |                             |                   |                  |                  |                | * Layout: All information | · ~               |        |             |
| Item Ar         | nount Quantity              | Or 🗔              | Purchase ord Ite | m PO Text        |                |                           | Tax Code          | No A   | Acct Assgt  |
| ✓ 1             | 800.00                      | 2 EA              | 4500001700 10    | D Laptop HP-E    | 3UH116 sep 23  |                           | V1 (4% input tax) | $\sim$ |             |

While entering Invoice in PO Reference Select the 1 :- Goods/Service Item. Thus the Material Vendor Invoice get Posted. Check all the data & Click on Simulate.

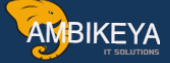

|          | 19                                            |                                                                                            | Simulate Document i                  | Enter<br>n PKR            | Incoming Invo<br>(Document c | ice: Cor<br>urrency | mpan<br>)           | v Code BUHQ  |          |              | ×               | Exit |
|----------|-----------------------------------------------|--------------------------------------------------------------------------------------------|--------------------------------------|---------------------------|------------------------------|---------------------|---------------------|--------------|----------|--------------|-----------------|------|
| Position | A G/L<br>1 K 1234<br>2 S 191100<br>3 S 154000 | Act/Mat/Ast/Vhdr<br>Irfan Qureshi / 22000 Swat<br>GR/IR-clearing - external _<br>Input tax | Amount<br>832.00-<br>800.00<br>32.00 | Curr<br>PKR<br>PKR<br>PKR | . Purchasing D. 4500001700   | . Item<br>10        | T<br>V1<br>V1<br>V1 | Jurisd. Code | Tax date | Bus Cost Ce⊚ | •               | 0    |
|          |                                               |                                                                                            |                                      |                           |                              |                     |                     |              |          |              | i≡ 0I           |      |
|          |                                               |                                                                                            |                                      |                           |                              |                     |                     |              |          |              | No A Acct Assgt |      |

Click on Post. Document no. 5105600878 created So the Invoice of Material Vendor get Posted. Once again Check the Purchase order history by using ME23N

| =                                                                                                    |                                |                            |                      |                        |                   | > 285             | • P 6 ×     |
|----------------------------------------------------------------------------------------------------|--------------------------------|----------------------------|----------------------|------------------------|-------------------|-------------------|-------------|
| <u>⊪</u> < <b>SAP</b>                                                                                   |                                | Standard PO 450            | 0001700 Created by   | BEHRAM                 |                   |                   |             |
| Document Overview On                                                                                    | 🖞 🚱 🗓 Print P                  | review Messages 🔝          | 위 Personal Settin    | g More 🗸               |                   |                   | Q Exit      |
| Standard PO          4500001700           꿤         Header                                              | Vendor: 125292 I               | fan Qureshi                | Doc. Date:           | 05.10.2023             |                   |                   | :           |
| I Material                                                                                              | Short Text                     | PO Quantity                | OUn C Deliv. Date    | Net Price              | Curre Per C       | PU Matl Group Plr | nt ©        |
| 10 518                                                                                                  | Laptop HP-BUH116 sep 23        | 2                          | EA D 05.10.2023      | 400.00                 | PKR 1 E           | A Admin gp BU     | HQ Pakistan |
|                                                                                                    | • V V Ø                        |                            |                      | Addt                   | Ptanning          |                   | ¢ > v       |
| Item:         [10] 518 , Laptop HP-BUH116           Material Data         Quantities/Weights         De | sep 23 ×                       | Invoice Condition          | s Purchase Orde      | er History Texts       | Delivery Addres   | s Confirmations   | >           |
| < = = < < > < < < < < < < < < < < < < <                                                                 | <u>⊾</u> ∨ ₿ ∨   ⊑   ₩ ∨       | 0                          |                      |                        |                   |                   |             |
| Sh. Te Mv Material Document Item Posting Date                                                           | *Quantity Delivery cost quanti | y OUn*Amt.in Loc.Cur. L.cu | * Qty in OPUn DelCos | tQty (OPUn) Order Pric | e Unit Amount Cro | Reference         |             |
| BzWE 5000001980 1 01.09.2023                                                                            | 0                              | 2 EA 100.00 PKR            | 0                    | 2 EA                   | 100.00 PKF        | 2                 |             |
| Tr./Ev. Delivery costs                                                                                  | • 0                            | EA • 100.00 PKF            | • 0                  | EA                     | - 100.00 PK       | 2                 |             |
| WE 101 5000001980 1 01.09.2023                                                                          | 2                              | 0 EA 800.00 PKR            | 2                    | 0 EA                   | 800.00 PKF        | 2                 |             |
| Tr./Ev. Goods receipt                                                                                   | • 2                            | EA • 800.00 PKF            | • 2                  | EA                     | • 800.00 PK       | 5                 |             |
| RE-L <u>5105600878</u> 1 01.09.2023                                                                     | 2                              | 0 EA 800.00 PKR            | 2                    | 0 EA                   | 800.00 PKF        | 2                 |             |
| Tr./Ev. Invoice receipt                                                                                 | • 2                            | EA • 800.00 PKF            | • 2                  | EA                     | • 800.00 PK       | 2                 | 0           |

It will show you the Invoice Details of Main Vendor here as above shown.

Now we need to pst the Invoice of Freight Vendor by using T-code:- MIRO

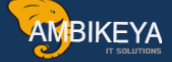

| Enter Incoming Invoice: Company Code BUHO     Show PO structure   Show vorklist   Transaction:     Invoice     Invoice        <                                                                                                    |                      |                 |           |               |      |                   |               |             |                   |                |                |   | >     | 285 🕨 🕑 🗄  | ×    |
|----------------------------------------------------------------------------------------------------|----------------------|-----------------|-----------|---------------|------|-------------------|---------------|-------------|-------------------|----------------|----------------|---|-------|------------|------|
| Show PD structure Show worklist I met Sinulate Messages I Help Nr More Cest     Transaction: Invoice     Payment Details Tax Contacts Note     Vendor 0000125291     Mr. Henry Williams     Mr. Henry Williams     Mr. Henry Henry Henry Henry Henry Henry Henry Henry Henry Henry Henry Henry Henry | SAP                  |                 |           |               |      | Enter li          | ncoming Invoi | ce: Company | Code BUHQ         |                |                |   |       |            |      |
| * Transaction: Invoice       * Transaction: Invoice     • • • • Batance:     100.00 - PKR         ic Data     Payment     Details     Tax     Contacts     Note         Invoice     05.10.2023     Reference:     Imroad     Imroad     Imroad         Posting Date:     01.09.2023     Reference:     Imroad     Imroad     Imroad         Amount:     Imroad     Imroad     Imroad     Imroad     Imroad     Imroad         Tax Amount:     Imroad     Imroad     Imroad     Imroad     Imroad     Imroad         Ref.     G/L Account     PoReference:     Imroad     Imroad     Imroad     Imroad         Ref.     G/L Account     POReference     Imroad     Imroad     Imroad     Imroad         Intermed Editory coss     Imroad     Imroad     Imroad     Imroad     Imroad     Imroad                                                                                                    |                      | Show PO         | structure | Show worklist | 5    | 🗱 Simulate 🛛 🕚 N  | lessages 👔    | Help 🗞      | NF More 🗸         |                |                |   |       |            | Exit |
| sic Data Payment Details Tax Contacts Note     Invoice date: 05.10.2023 Reference: IM   Posting Date: 01.09.2023 IM IM   Amount: PKR   Tax Amount: PKR   Tax Amount: Immediately   Baseline Date: 05.10.2023   Ref. G/L Account PO Reference   urchase Order/Scheduling Agreement 4500001700     Tax Amount: Immediately   Baseline Date: 05.10.2023   No A Acct Assgi   Item Mnount   Quantity Or   Purchase ord. PO Text   Planned delivery costs No                                                                                                    | * Transaction:       | Invoice         |           |               | ~    |                   | •00           | Balance:    |                   | 100.00- PK     | R              |   |       |            | 3    |
| sic Data Payment Details Tax Contacts Note     Involce date: 05.10.2023 Reference: IM road   Posting Date: 01.09.2023 PKR   Amount: PKR   Catculate Tax   Tax Amount:   Payment mediately   Baseline Date:   05.10.2023      A Ref. G/L Account PO Reference:   Porchase Order/Scheduling Agreement   Associate and the point of the point of the point o                                                                                                    |                      |                 |           |               |      |                   |               |             |                   |                |                |   |       |            |      |
| Involce date: 05.10.2023   Posting Date: 01.09.2023   Amount: PKR   Calculate Tax   Tax Amount:   Text:   Paymt terms:   Due immediately   Baseline Date:   05.10.2023   Ref. G/L Account PO Reference:   urchase Order/Scheduling Agreement   4500001700   Item Amount   Quantity   Or   Purchase ord   Item Amount   Quantity   Or   Purchase ord   Item Amount   Quantity   Or   Purchase ord   Item Amount   Quantity   Or   Purchase ord   Item Amount   Quantity   Or   Purchase ord   Item Amount   Quantity   Or   Purchase ord   Item Amount   Quantity   Or   Purchase ord   Item Amount   Quantity   Or   Purchase ord   Item Amount   Quantity   Or   Purchase ord   Item Amount   Quantity   Quantity   Item Amount   Quantity   Item Amount   Quantity   Item Amount   Quantity   Item Amount   Item Amount   Item Amount   Item Amount   Item Amount <                                                                                                    | ic Data Paymer       | nt Details      | Tax       | Contacts      | Note |                   |               |             | vendor 000        | 0152531        |                |   | ii    |            |      |
| Involce date: 01.09.2023   Posting Date: 01.09.2023   Amount: PKR   Catculate Tax: PKR   Tax Amount: PKR   Tax Amount: Image: Catculate Tax:   Tax Amount: Image: Catculate Tax:   Tax Amount: Image: C                                                                                                    |                      | 05 10 2022      |           |               |      |                   |               |             | Mr. Henry         | Williams       |                |   | Ψ0    |            |      |
| Amount:<br>Tax Amount:<br>Tax Amount:<br>Tax Amount:<br>Text:<br>Paymt terms: Due immediately:<br>Baseline Date: 05.10.2023<br>A Ref. G/L Account PO Reference<br>Purchase Order/Scheduling Agreement                                                                                                    | Invoice date:        | 05.10.2023      |           | Referenc      | e:   |                   |               |             | 1 M road          | DI             |                |   |       |            |      |
| Arrount:<br>Tax Amount:<br>Text:<br>Paymt terms: Due immediately:<br>Baseline Date: 05.10.2023<br>A Ref. G/L Account PO Reference<br>Purchase Order/Scheduling Agreement                                                                                                    | Posting Date.        | 01.09.2023      |           |               |      | BKB               |               |             | PAKISTAN          | UI             |                |   |       |            |      |
| Tax Amount:   Text:   Paymt terms: Due immediately:   Baseline Date: 05.10.2023   A Ref. G/L Account PO Reference   Purchase Order/Scheduling Agreement   4500001700   Item Amount   Quantity   Or   Purchase ord. Item   1 100.00   2 EA   1 100.00   2 EA   1 100.00   2 EA   1 100.00   2 EA   1 100.00   2 EA   1 100.00   2 EA   2 Control Service items <ul> <li>Item Amount</li> <li>Quantity</li> <li>Quantity</li> <li>Quantity</li> <li>Item Amount</li> <li>Quantity</li> <li>Item Amount</li> <li>Item Amount</li> <li>Item Amount</li> <li>Item Amount</li> <li>Item Amount</li> <li>Item Amount</li> <li>Item Amount</li> <li>Item Amount</li> </ul>                                                                                                    | Amount.              |                 |           | Calculate     | Tay  | FKK               |               |             | PARISTAN          |                | 10             |   |       |            |      |
| Text:   Paymt terms: Due immediately   Baseline Date: 05.10.2023   A Ref. G/L Account PO Reference   Purchase Order/Scheduling Agreement   4500001700      Item Amount Quantity   Or.   Purchase ord.   Item Amount Quantity   Or.   P Portates ord.   1 100.00   2 EA   1 100.00   2 EA   1 100.00 2 EA 4500001700 10 1 Freight/Quantity Goods/service items 1 100.00 2 EA 4500001700 10 Freight/Quantity Goods/service items 1                                                                                                    | Tax Amount           |                 |           | Gatcatate     | ILLA |                   |               |             |                   |                |                |   |       |            |      |
| Paymt terms: Due immediately<br>Baseline Date: 05.10.2023                                                                                                    | Text:                |                 |           |               |      |                   |               |             |                   |                |                |   | := 01 |            |      |
| Baseline Date: 05.10.2023                                                                                                    | Paymt terms:         | Due immediately | 1         |               |      |                   |               |             |                   |                |                |   |       |            |      |
| M Ref. G/L Account PO Reference                                                                                                    | Baseline Date:       | 05.10.2023      |           |               |      |                   |               |             | ~                 |                |                |   |       |            |      |
| M. Ref.         G/L Account         PO Reference           Purchase Order/Scheduling Agreement         4500001700                                                                                                    |                      |                 |           |               |      |                   |               |             | ×                 |                |                |   |       |            |      |
| Purchase Order/Scheduling Agreement         4500001700         D*         Planned delivery costs         Coods/service items           Item         Amount         Quantity         Or         Purchase ord Item         PO Text         Planned delivery costs         No A         Acct Assgt           v         1         100.00         2         EA         4500001200         10         Freight/Quantity         Goods/service items + planned delivery costs         V         Image: Coods/service items + planned delivery costs         V         Image: Coods/service items + planned delivery costs                                                                                                    | Ref. G/L Accou       | nt PO Refe      | erence    |               |      |                   |               |             |                   |                |                |   |       |            |      |
| Purchase Order/Scheduling Agreement         4500001700            Item         Amount         Quantity         Or         Purchase ord         Item         PO Text         Planned delivery costs         No         A Acct Assgt           1         100.00         2         EA         4500001700         10         Freight/Quantity         Goods/service items + planned delivery costs         V         I                                                                                                    |                      |                 |           |               |      |                   |               |             |                   |                |                |   |       |            |      |
| Image: Non-A         Acct Assgt           1         100.00         2         EA         4500001200         10         Freight/Quantity         Goods/service items + planned delivery costs         V         I                                                                                                    | Irchase Order/Schedu | ling Agreement  | $\sim$    | 4500001700    | )    | đ                 |               |             | Planned deliv     | ery costs      |                | ~ |       |            |      |
| Image: Image:                   |                      |                 |           |               |      |                   |               |             | Goods/service ite | ms             |                | ~ |       |            |      |
| ✓ 1 100.00 2 EA 4500001700 10 Freight/Quantity Goods/service items + planned delivery costs ∨ ■                                                                                                    | Item Amount          |                 | Quantity  | 0             | 🗔    | Purchase ord Item | PO Text       |             | Planned delivery  | costs          |                |   | No A  | Acct Assgt |      |
|                                                                                                    | 1                    | 100.00          |           | 2 E.          | A 🗌  | 4500001700 10     | Freight/Quan  | tity        | Goods/service ite | ms + planned d | lelivery costs |   | × 🗆   |            |      |
|                                                                                                    |                      |                 |           |               |      |                   |               |             |                   |                |                |   |       |            |      |

Select planned delivery cost indicator

While entering the Invoice under PO Reference Select the 2:- Planned Delivery Cost as above shown. Check all the Data & Click on Simulate.

|          |            |                            |                   | Enter  | Incoming Invo   | ice: Cor | npan | V Code BUHQ  |          |              |   |       |
|----------|------------|----------------------------|-------------------|--------|-----------------|----------|------|--------------|----------|--------------|---|-------|
| =        |            |                            | Simulate Document | in PKF | R (Document c   | urrency) |      |              |          |              | × |       |
|          |            |                            |                   |        |                 |          |      |              |          |              | ~ |       |
| Position | A G/L      | Act/Mat/Ast/Vndr           | Amount            | Curr.  | . Purchasing D. | . Item   | T    | Jurisd. Code | Tax date | Bus Cost Ce@ | Ĭ |       |
|          | 1 K        | Henry Williams / 44000 Pi. | 104.00-           | PKR    |                 |          |      |              |          | 0            |   |       |
| -        | 2 S 192100 | Freight clearing (MM)      | 100.00            | PKR    | 4500001700      | 10       | V1   |              |          |              |   |       |
|          | 3 S 154000 | Input tax                  | 4.00              | PKR    |                 |          | V1   |              |          |              |   |       |
|          |            |                            |                   |        |                 |          |      |              |          |              |   | Nô.   |
|          |            |                            |                   |        |                 |          |      |              |          |              |   |       |
|          |            |                            |                   |        |                 |          |      |              |          |              |   |       |
|          |            |                            |                   |        |                 |          |      |              |          |              |   |       |
|          |            |                            |                   |        |                 |          |      |              |          |              |   |       |
|          |            |                            |                   |        |                 |          |      |              |          |              |   |       |
|          |            |                            |                   |        |                 |          |      |              |          |              |   |       |
|          |            |                            |                   |        |                 |          |      |              |          |              |   | i≡ 0I |
|          |            |                            |                   |        |                 |          |      |              |          |              |   |       |
|          |            |                            |                   |        |                 |          |      |              |          |              |   |       |
|          |            |                            |                   |        |                 |          |      |              |          |              |   |       |
|          |            |                            |                   |        |                 |          |      |              |          |              |   |       |
|          |            |                            |                   |        |                 |          |      |              |          |              |   |       |
|          |            |                            |                   |        |                 |          |      |              |          |              |   |       |
|          |            |                            |                   |        |                 |          |      |              |          |              |   |       |
|          |            |                            |                   |        |                 |          |      |              |          |              |   |       |

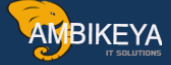

It will show you the Details of Amount & G/L Account for Freight Clearing as above shown.

Now Click on Post. Document no 5105600879 created Now the Invoice of Freight Vendor get entered. Just Check the POH by using ME23N.

| ✓       Document Overview On       ↔       ↓       ⑤       Ø       ↓       ⑥       Ø       ↓       ⑥       Ø       ↓       Ø       Ø <thø< th=""> <thø< th="">       Ø</thø<></thø<>                                                                                                    | Q Pakistan |
|----------------------------------------------------------------------------------------------------|------------|
| 10 518 Laptop HP-BUH116 sep 23 2 EA D 05.10.2023 400.00 PKR 1 EA Admin gp BUHQ Pa<br>注注注意 10 6 合正 高ママア の<br>Ltem: [10] 518, Laptop HP-BUH116 sep 23 、 ヘマ                                                                                                    | Q Pakistan |
| ▲ 注意目 留命命 前耳 ▲マママ Ø Kem: [10] 518, Laptop HP-BUH110 sep 23 ✓ ▲マ                                                                                                    |            |
| 4     12::::::::::::::::::::::::::::::::::::                                                                                                    |            |
| item: [10] 518 , Laptop HP-BUH116 sep 23                                                                                                    |            |
| item: [10] 518 , Laptop HP-BUH116 sep 23                                                                                                    |            |
|                                                                                                    |            |
|                                                                                                    |            |
| Research Bernether Bellever Bellever Be |            |
| Material Data Quantities/Weights Delivery Schedule Delivery Invoice Conditions Purchase Order History Texts Delivery Address Confirmations                                                                                                    | 2 000      |
|                                                                                                    |            |
|                                                                                                    |            |
|                                                                                                    |            |
| A   =   =   A   4   A   ^   _ B   B ^   〒 ^ B   ^   B     B ^   B ^   B   B ^   B   B                                                                                                    |            |
|                                                                                                    |            |
| Sh. TeMv_Material Document Item Posting Date = Quantity Delivery cost quantity OUn=Amt.in Loc.Cur. L.cur. Qty in OPUn DelCostQty (OPUn) Order Price Unit= Amount Crcy Reference                                                                                                    |            |
|                                                                                                    |            |
| BZWE 5000001980 1 01.09.2023 0 2 EA 100.00 PKR 0 2 EA 100.00 PKR                                                                                                    |            |
| BZWE         5000001980         1 01.09.2023         0         2 EA         100.00 PKR         0         2 EA         100.00 PKR           Tr/Ev. Delivery costs         •         0         EA         100.00 PKR         0         EA         100.00 PKR                                                                                                    |            |
| BZWE         5000001980         1 01.09.2023         0         2 EA         100.00 PKR         0         2 EA         100.00 PKR           Tr./Ev. Delivery costs         •         0         EA         100.00 PKR         0         EA         100.00 PKR           WE         101 5000001980         1 01.09.2023         2         0 EA         800.00 PKR         2         0 EA         800.00 PKR                                                                                                    |            |
| BzWE         5000001980         1 01.09.2023         0         2 EA         100.00 PKR         0         2 EA         100.00 PKR           Tr/Ev. Delivery costs         •         0         EA         •         0         EA         •         0         EA         •         0         EA         •         0         EA         •         0         EA         •         00.00 PKR         •         0         EA         •         00.00 PKR         •         0         EA         •         00.00 PKR         •         0         EA         •         0         EA         •         0         EA         •         0         EA         •         0         EA         •         0         EA         •         0         EA         •         0         EA         •         0         EA         •         0         EA         •         0         EA         •         0         EA         •         0         DA         DA         DA         DA         DA         DA         DA         DA         DA         DA         DA         DA         DA         DA         DA         DA         DA         DA         DA         DA         DA                                                                                                    |            |
| BZWE         5000001980         1 01.09.2023         0         2 EA         100.00 PKR         0         2 EA         100.00 PKR           Tr./Ev. Delivery costs         •         0         EA         •         100.00 PKR •         0         EA         •         100.00 PKR           WE         101 500001880         1 01.09.2023         2         0 EA         800.00 PKR •         2         0 EA         800.00 PKR           Tr./Ev. Goods receipt         •         2         EA         800.00 PKR •         2         EA         800.00 PKR           Pare         5 105600870         0         2 EA         100.00 PKR •         2         EA         800.00 PKR                                                                                                    |            |
| BZWE         5000001980         1 01.09.2023         0         2 EA         100.00 PKR         0         2 EA         100.00 PKR           Tr./Ev. Delivery costs         •         0         EA         100.00 PKR         0         EA         100.00 PKR           WE         101 500001980         1 01.09.2023         2         0 EA         800.00 PKR         2         0 EA         800.00 PKR           Tr./Ev. Goods receipt         •         2         EA         800.00 PKR         2         EA         800.00 PKR           BZME         500560879         1 01.09.2023         0         2 EA         100.00 PKR         2         EA         800.00 PKR                                                                                                    |            |
| BzWE         5000001980         1 01.09.2023         0         2 EA         100.00 PKR         0         2 EA         100.00 PKR           Tr./Ev. Delivery costs         • 0         EA         • 100.00 PKR         0         EA         • 100.00 PKR           WE         101 500001980         1 01.09.2023         2         0 EA         800.00 PKR         0         EA         800.00 PKR           Tr./Ev. Goods receipt         • 2         EA         800.00 PKR         2         0 EA         800.00 PKR           BzRe         5105600879         1 01.09.2023         0         2 EA         100.00 PKR         0         2 EA         800.00 PKR           Tr./Ev. DeL costs log, inv.         • 0         EA         100.00 PKR         0         2 EA         100.00 PKR                                                                                                    |            |
| BZWE         5000001980         1 01.09.2023         0         2 EA         100.00 PKR         0         2 EA         100.00 PKR           Tr./Ev. Delivery costs         • 0         EA         • 100.00 PKR •         0         EA         • 100.00 PKR •         0         EA         • 100.00 PKR •         0         EA         • 100.00 PKR •         0         EA         • 100.00 PKR •         0         EA         • 100.00 PKR •         0         EA         • 100.00 PKR •         0         EA         • 100.00 PKR •         0         EA         • 800.00 PKR •         2         0 EA         • 800.00 PKR •         2         EA         • 800.00 PKR •         2         EA         • 800.00 PKR •         2         EA         • 800.00 PKR •         2         EA         • 800.00 PKR •         2         EA         • 800.00 PKR •         2         EA         • 800.00 PKR •         2         EA         • 900.00 PKR •         2         EA         • 900.00 PKR •         2         EA         • 900.00 PKR •         2         EA         • 900.00 PKR •         2         EA         • 900.00 PKR •         2         • 2         • 2         • 2         • 2         • 2         • 2         • 2         • 2         • 2         • 2         • 2         <                                                                                                    |            |

It will show you the Two Different Invoice Details here for Main Vendor & Freight Vendor Separately. So, this is how we can enter the Separate Vendor for Freight Charges will be added while creating PO & It will be separately get Paid by Company.

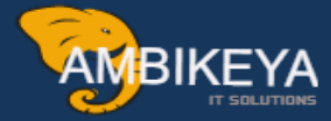

## THANK YOU

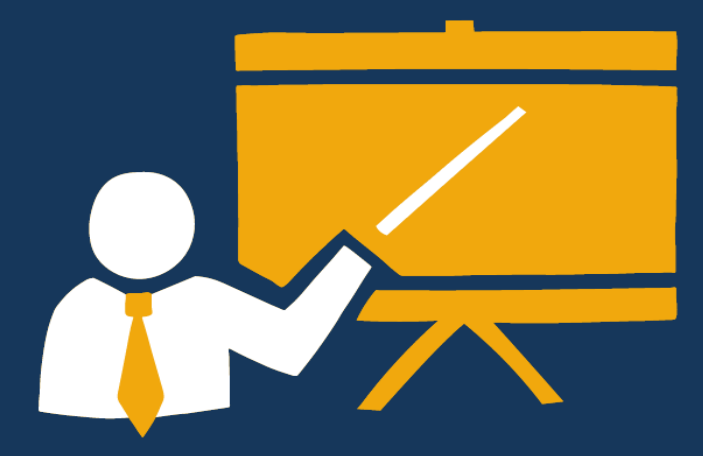

- Corporate Training
- Instructor LED Training
- Seminars & Workshop Internship
- Mock Interview
- Customised Courses
- Project Support For Implementation
- Staff Augmentation And Talent

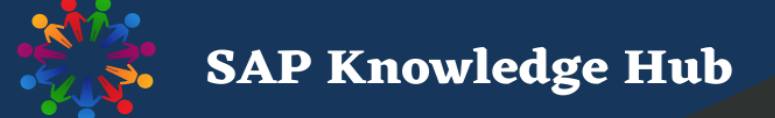

info@ambikeya.com||www.ambikeya.com||+917746805189